# Sen SI. Connect to Comfort

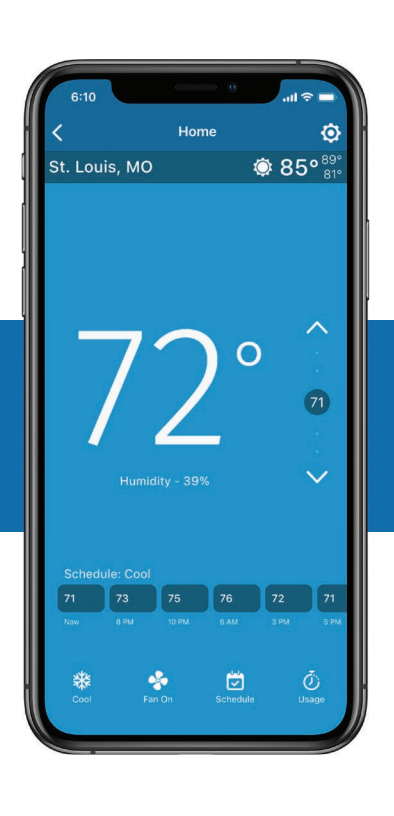

## sensi™ THERMOSTAT Navigation & Scheduling guide

The Sensi app allows you to remotely control your thermostat when connected to your Wi-Fi network. After installing your Sensi thermostat, your app dashboard will look like what you see below. You can edit account information, add another thermostat and quickly adjust the temperature on any thermostat on your account. To edit individual thermostat settings or features, select that thermostat name.

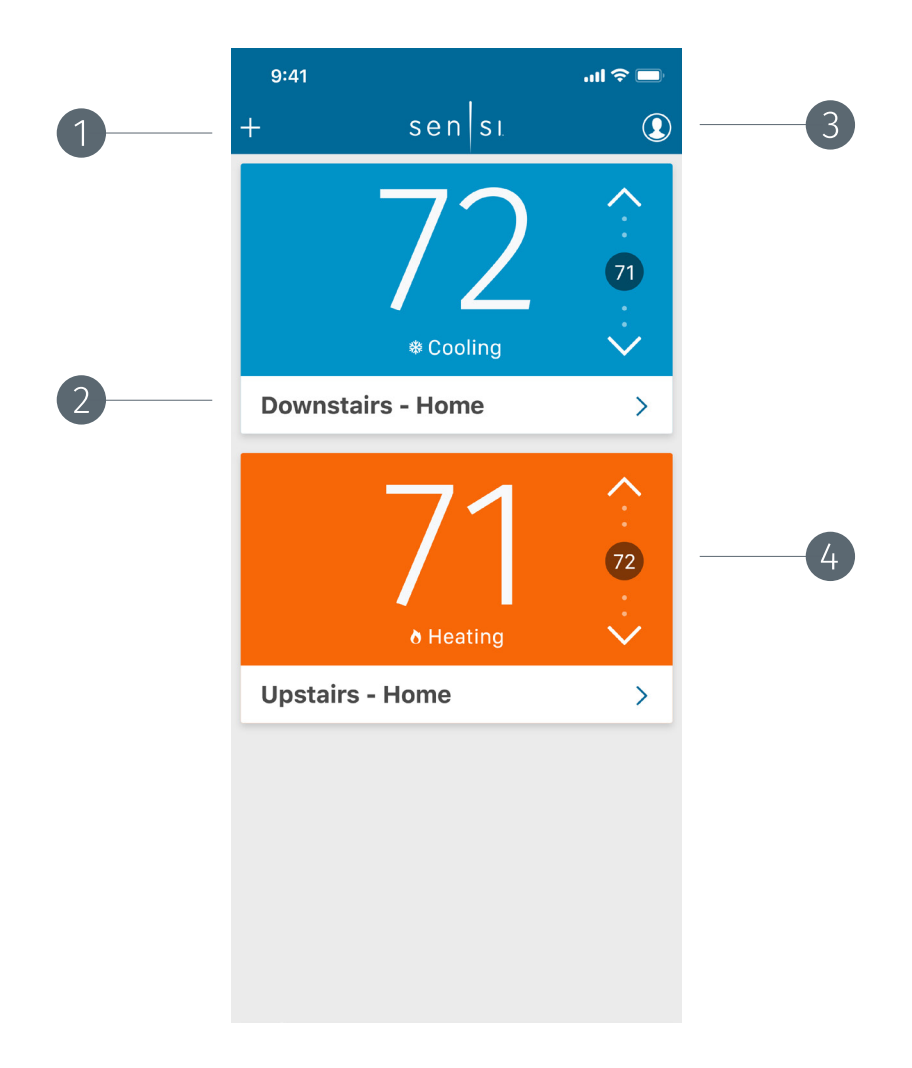

#### ADD DEVICE

Tap the plus (+) sign to add an additional thermostat. You can also use the + sign to reconnect Sensi to Wi-Fi.

#### ACCOUNT INFORMATION

Edit your email address and password, opt in or out of thermostat alerts, access our help center, leave feedback or log out. (This will be 3 vertical dots on Androids.)

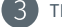

4

#### THERMOSTAT NAME

Tap your thermostat name to go into the main control screen for that individual thermostat.

#### TEMPERATURE CONTROL

Check your current set temperature and quickly adjust it using the up and down arrows.

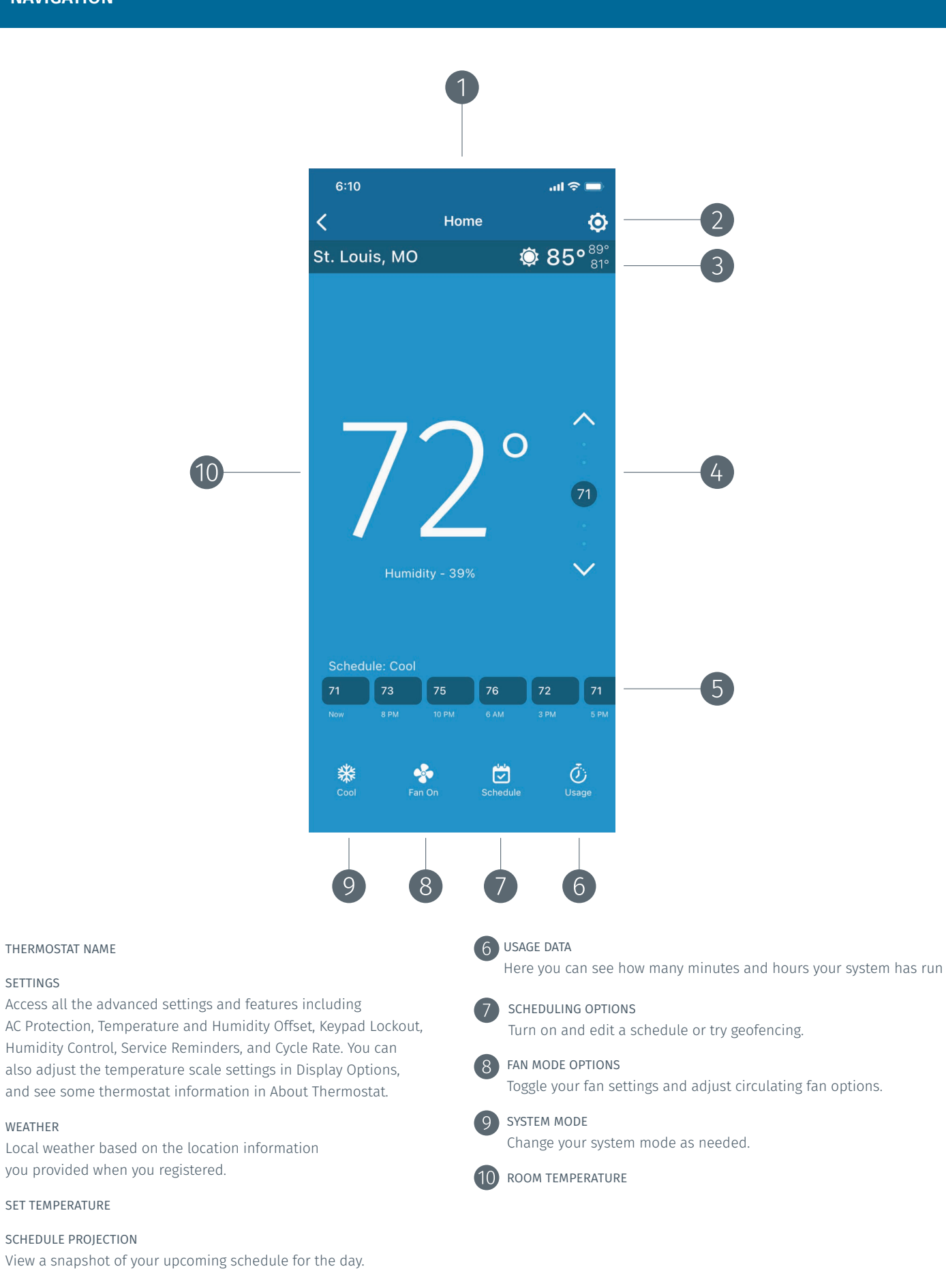

2

4

SETTINGS

3 WEATHER

Scheduling can save you time and money by automatically following a set schedule you determine. Each individual thermostat can have its own schedule. The following steps will walk you through how to set up, edit, and turn on a schedule.

If a programmed schedule doesn't fit your lifestyle, you also have the option to turn on geofencing (temperature control based on whether you're home or not). The geofencing feature is located under the scheduling tab. For all information on geofencing, visit the support section of emerson.sensi.com and search "geofencing."

1. Select the thermostat you want to edit.

#### 2. Tap Schedule.

3. Tap Edit Schedule to view all of your schedules. Your schedules are organized by system mode. You can choose to edit an existing schedule or create a new schedule. For example: Create or edit a Cool Mode schedule. After you're done with Cool Mode, go back and check out your Heat Mode schedules.

Note: The schedule that has a check mark next to it is the active schedule to run in that mode. You must have one active schedule per system mode whether you're using it or not.

4. View and edit your schedules, or create a new schedule for a specific system mode.

- VIEW/EDIT EXISTING SCHEDULE: Tap the ③ to look at this schedule
   ANDROID: Tap on the 3 vertical dots and select Edit.
- CREATE NEW: Tap **Create Schedule** for the select system mode.
  - ANDROID: Tap the + sign.
- 5. When creating a new schedule, you can either copy an existing schedule by tapping **Copy** or create a new schedule from scratch by tapping **New Schedule**.

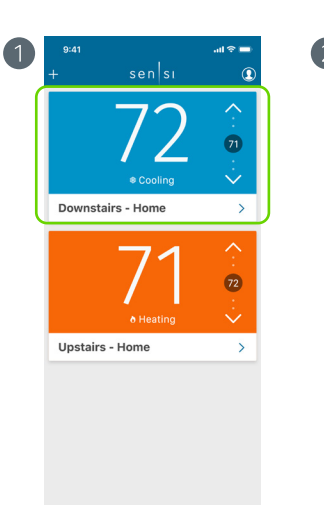

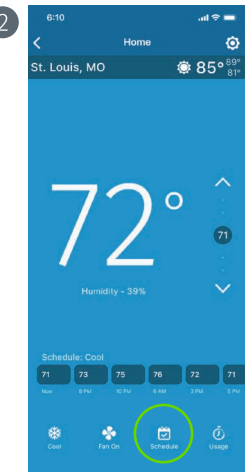

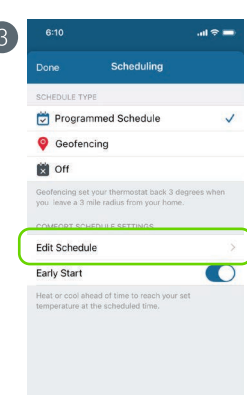

|             | Schedules            |
|-------------|----------------------|
| COOL SCHEDU | .es                  |
| V Cool      |                      |
| ()          | Create Cool Schedule |
| HEAT SCHEDU | ES                   |
| ✓ Heat      | (                    |
|             | Create Heat Schedule |
| AUTO SCHEDU | ES                   |
| 🗸 Auto      |                      |
|             | create Auto Schedule |

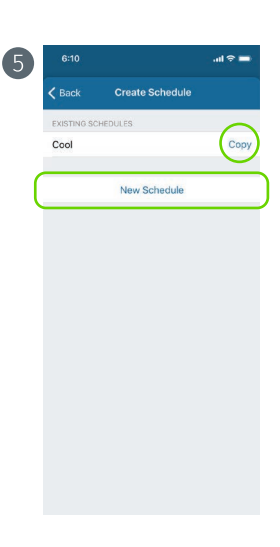

- **6.** At Edit Schedule, you can group days that you want to have the same time and temperature set points. Create/modify any day groupings you need Monday through Friday, Saturday and Sunday or any grouping that fits your lifestyle.
  - . ADD A GROUPING:

Simply tap **Create New Daygroup** at the bottom of the screen. Then select the day(s) of the week you want to move to a different grouping.

• DELETE A GROUPING:

Tap the **trashcan icon** above to remove the day grouping. Those days will be moved back up into the top grouping.

ANDROID:

Tap Delete Daygroup on the particular day group you want to remove.

- 7. Manage your time and temperature setpoints through Events.
  - CREATE AN EVENT: Tap on **Add Event** to add a new setpoint.
  - . EDIT EVENT:

Adjust the start time to your choosing and then use the **+/-** buttons to adjust the set temperature.

- . Tap **Done** to go back and manage more of your Events.
- . DELETE EVENT:

Tap on any Event you don't want anymore and use the **Delete Event** option to remove it from your schedule.

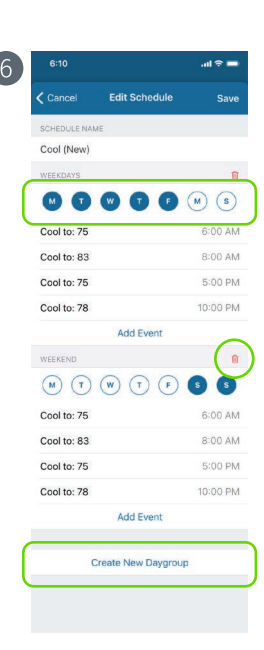

|              |                    | .ul 🗢 🖿  |
|--------------|--------------------|----------|
| Cancel       | Edit Schedule      | Save     |
| SCHEDULE NAI | ME                 |          |
| Cool (New)   |                    |          |
| WEEKDAYS     |                    | 0        |
|              |                    | (M) (S)  |
| Cool to: 75  |                    | 6:00 AN  |
| Cool to: 83  |                    | 8:00 AM  |
| Cool to: 75  |                    | 5:00 PM  |
| Cool to: 78  |                    | 10:00 PM |
|              | Add Event          |          |
| WEEKEND      |                    | 0        |
| M (7)        |                    | 6 6      |
| Cool to: 75  |                    | 6:00 AM  |
| Cool to: 83  |                    | 8:00 AM  |
| Cool to: 75  |                    | 5:00 PN  |
| Cool to: 78  |                    | 10:00 PM |
|              | Add Event          |          |
| (            | Create New Daygrou | qu       |
|              |                    |          |

| Cancel Edit Event Done Start Time 9:00 AM PM Cool to Setpoint – + Delete Event | _   | all 🗟 |          | 6:10                    |
|--------------------------------------------------------------------------------|-----|-------|----------|-------------------------|
| Start Time 9:00 AM PM<br>Cool to Setpoint – +<br>79*<br>Delete Event           | one |       | t Event  | Cancel E                |
| Cool to Setpoint – + Delote Event                                              | PM  | AM    | 9:00     | Start Time              |
| Delete Event                                                                   | +   | - 1   |          | Cool to Setpoint<br>76* |
| Dalete Event                                                                   | _   |       |          |                         |
|                                                                                | _   | _     | te Event | De                      |
|                                                                                |     |       |          |                         |
|                                                                                |     |       |          |                         |
|                                                                                |     |       |          |                         |
|                                                                                |     |       |          |                         |
|                                                                                |     |       |          |                         |
|                                                                                |     |       |          |                         |
|                                                                                |     |       |          |                         |

### SCHEDULING

- **8.** Press **Done** in the upper left hand corner to return to the day groupings and edit any other day groupings.
- **9.** When you're completely done editing your schedule press **Save** to return to the Schedule screen.
- Make sure the check mark is next to the schedule that you want to run and tap
   Done to return to the main scheduling page.

Android: Make sure the circle is highlighted next to the schedule you want to run and tap the back arrow button to return to the main scheduling page.

- **11.** Make sure you've got **Programmed Schedule** selected so your Sensi thermostat can run your new schedule. Press **Done**.
- **12.** A timeline of your set points will appear on your thermostat control screen.

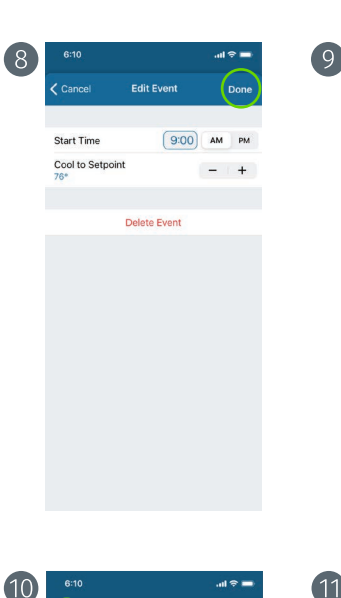

0

1

G

V Cool

✓ Heat

🗸 Auto

Create Cool Schedule

Create Heat Sch

Create Auto Schedule

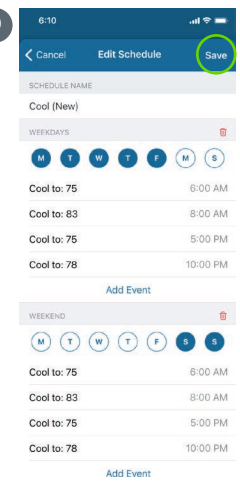

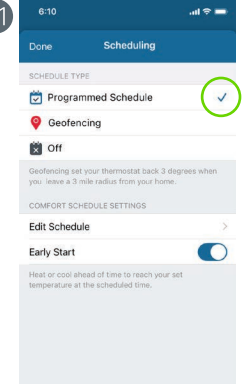

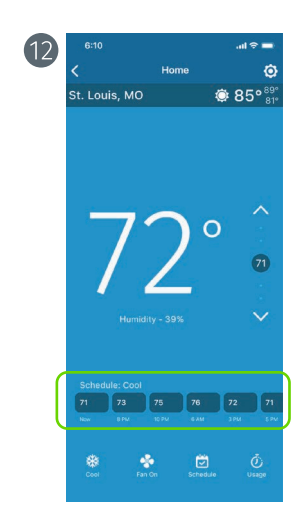